### 智慧差勤管理模組-請假步驟

【請先登入**新北市校務行政系統**,如首次登入者,請依下列方式申請帳號→ <u>申請帳號</u>請於帳號、密碼處輸入「身份證字號」,<u>身份證字號第一碼英文字母要「大寫」</u>。 第一次申請帳號登入後,會要求使用者「自訂帳號」,請先看完「說明事項」後再填入資料,<u>每人</u> <u>有一次自訂帳號的權利,請慎重自訂帳號,帳號自訂後不可修改</u>】

#### 登入後畫面如下:

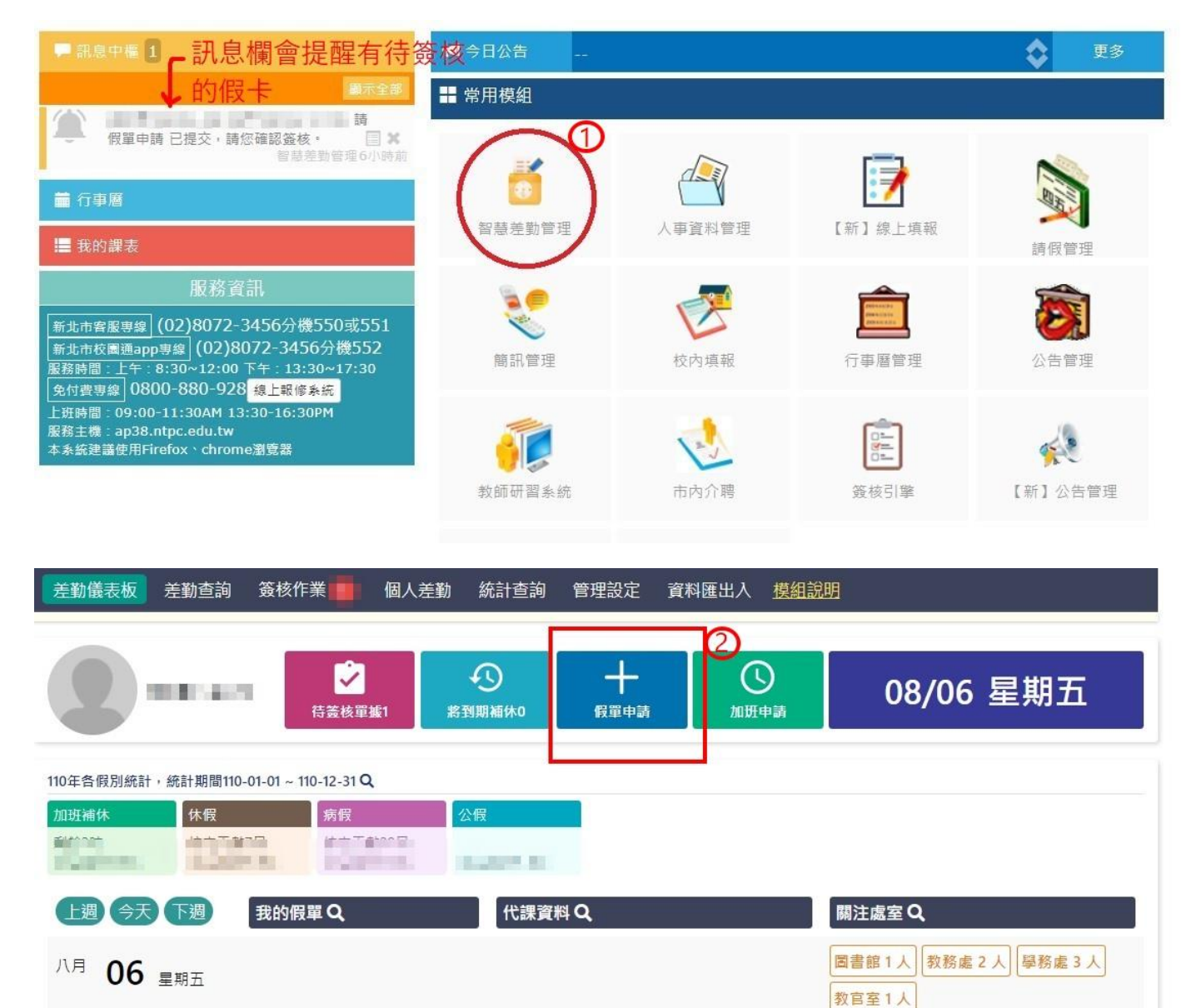

教務處1人

八月 07 星期六

# (一)休假:

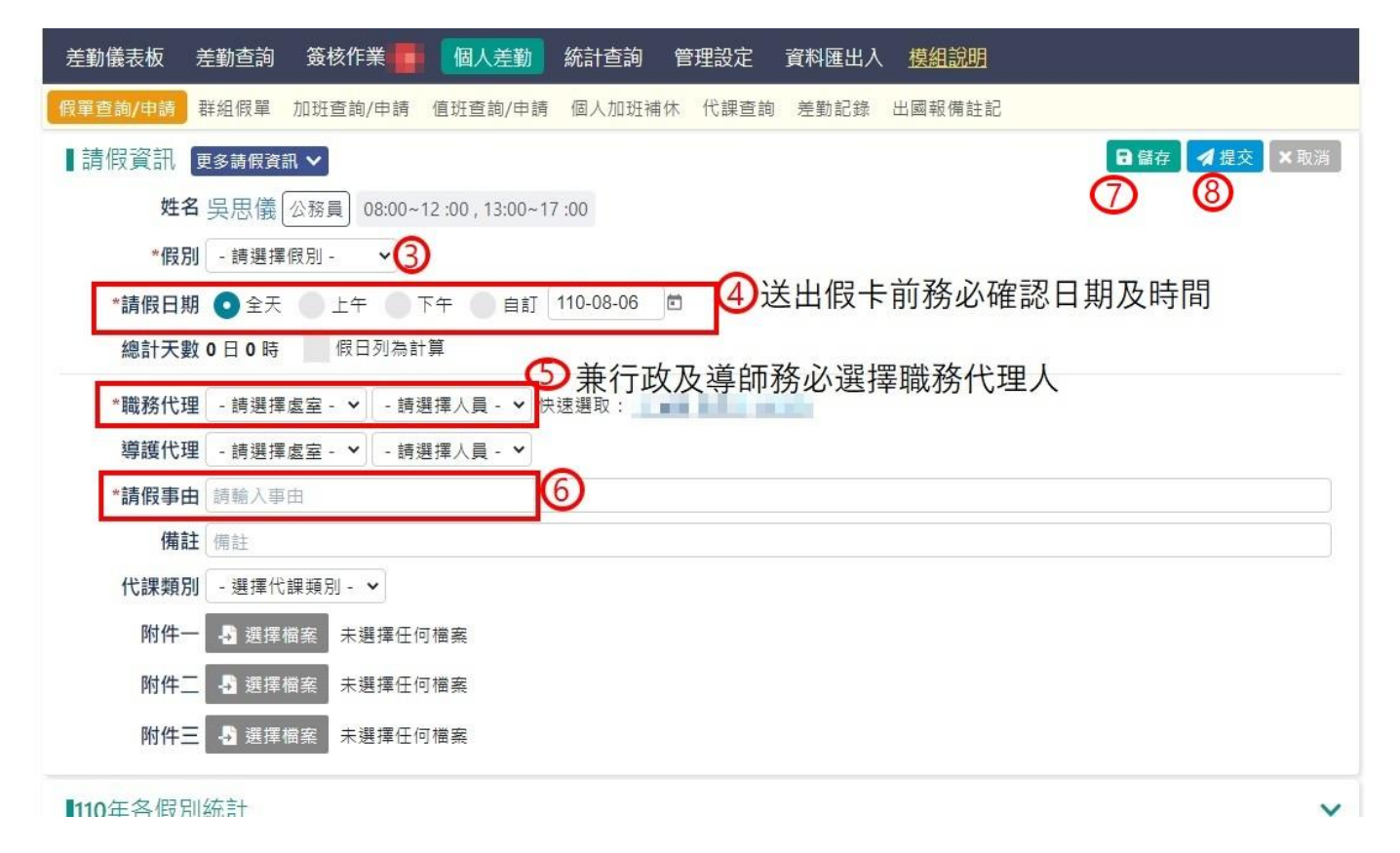

# (二)事假:

| 差勤儀表板 差勤查詢 簽核作業 🛑 個人差勤 統計查詢 管理設定 資料匯出入 <u>模組說明</u>   |                                                   |
|------------------------------------------------------|---------------------------------------------------|
| 假單查詢/申請 群組假單 加班查詢/申請 值班查詢/申請 個人加班補休 代課查詢 差勤記錄 出國報備註記 |                                                   |
| 請假資訊   更多請假資訊 >                                      | <ul> <li>□儲存</li> <li>√提交</li> <li>×取消</li> </ul> |
| 姓名 08:00~12:00, 13:00~17:00                          | 8 9                                               |
| *假別 事假                                               |                                                   |
| *請假日期 💿 全天 💿 上午 💿 下午 💿 自訂 110-08-06 🖾 4 週期請假         |                                                   |
| 總計天數1日0時 假日列為計算                                      |                                                   |
| *職務代理 - 請選擇處室 - 🖌 - 請選擇人員 - 🖌 🔂 選取: 🎫 🖬 🖬 🖬          |                                                   |
| 導護代理 - 請選擇處室 - → - 請選擇人員 - →                         |                                                   |
| *請假事由     其他 <td></td>                               |                                                   |
| 備註備註                                                 |                                                   |
|                                                      |                                                   |
| 附件一<br>公費代課<br>分費代課<br>了檔案<br>別, 請進目貨代課<br>或不排代課     |                                                   |
| 附件二 自費代課 平任 回檔案                                      |                                                   |
| 附件三 - 3 選擇檔案 未選擇任何檔案                                 |                                                   |
| 110年冬假別統計                                            | ~                                                 |

110年各假別統計

## (三)公假:

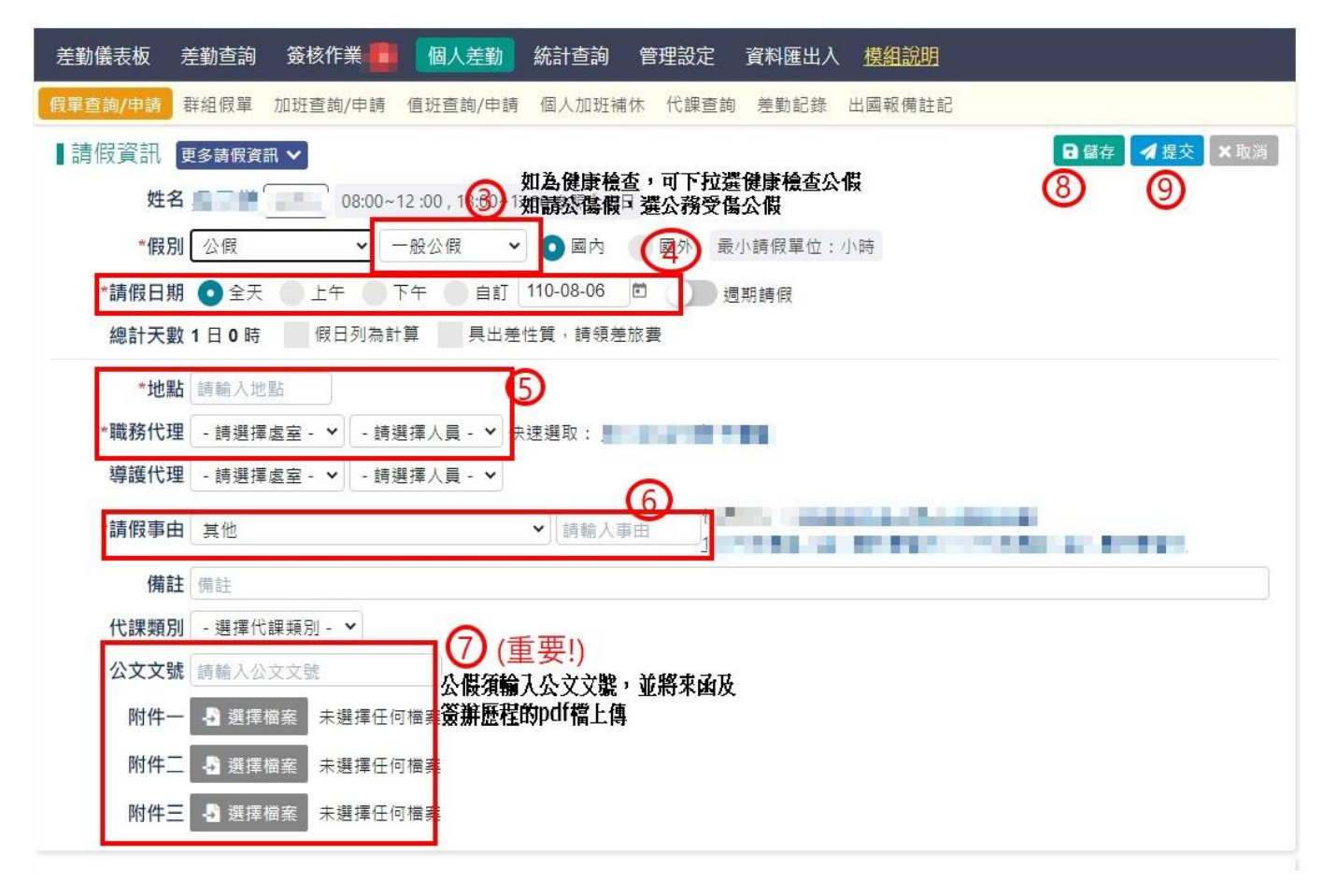

## (四)家庭照顧假:

| 差勤儀表板 差勤查詢 簽核作業 📕 個人差勤 統計查詢 管理設定 資料匯出入 <u>模組說明</u>                                                                                                    |     |
|----------------------------------------------------------------------------------------------------|-----|
| 假單查詢/申請 群組假單 加班查詢/申請 值班查詢/申請 個人加班補休 代課查詢 差勤記錄 出國報備註記                                                                                                    |     |
| 請假資訊       更多請假資訊       ● 儲存       ▲ 提交         姓名       ● 個日       08:00-12:00, 13:00~17:00       ⑦       ⑧         *假別       家庭照顧假       ● 副」       110:08:06       ●       ●       ●       ●       ●       ●       ●       ●       ●       ●       ●       ●       ●       ●       ●       ●       ●       ●       ●       ●       ●       ●       ●       ●       ●       ●       ●       ●       ●       ●       ●       ●       ●       ●       ●       ●       ●       ●       ●       ●       ●       ●       ●       ●       ●       ●       ●       ●       ●       ●       ●       ●       ●       ●       ●       ●       ●       ●       ●       ●       ●       ●       ●       ●       ●       ●       ●       ●       ●       ●       ●       ●       ●       ●       ●       ●       ●       ●       ●       ●       ●       ●       ●       ●       ●       ●       ●       ●       ●       ●       ●       ●       ●       ●       ●       ●       ●       ●       ●       ● | ★取消 |
| <ul> <li>総計入数100時 回口20mm #</li> <li>*職務代理 - 請選擇處室 - &gt; - 請選擇人員 - &gt; 快速選取: 1000 回日</li> <li>導護代理 - 請選擇處室 - &gt; - 請選擇人員 - &gt; (5) 家庭成員預防接種、發生嚴重之<br/>疾病或其他重大事故須親自照顧</li> <li>*請假事由 其他 &gt; 請輸入事由</li> </ul>                                                                                                    |     |
| <ul> <li>備註</li> <li>代課類別 - 選擇代課類別 - ▼ 6</li> <li>附件- 3 選擇檔案 未選擇任何檔案</li> <li>附件二 3 選擇檔案 未選擇任何檔案</li> <li>附件三 5 選擇檔案 未選擇任何檔案</li> </ul>                                                                                                    |     |

# (五)病假:

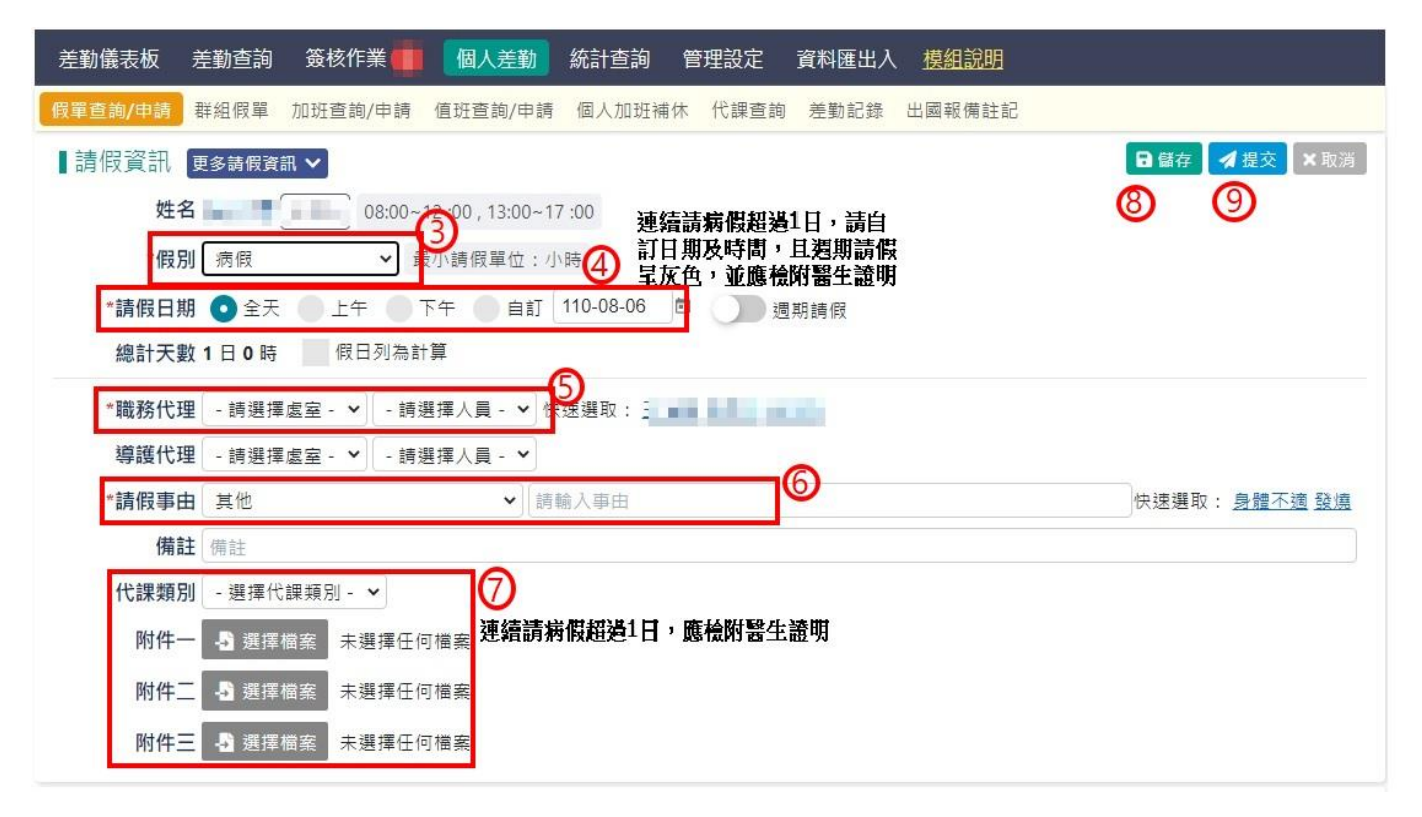

(六)延長病假:

| 差勤儀表板   | 差勤查詢 簽核作業 💼 個人差勤 統計查詢 管理設定 資料匯出入 <u>模組說明</u>         |
|---------|------------------------------------------------------|
| 假單查詢/申請 | 群组假單 加班查詢/申請 值班查詢/申請 個人加班補休 代課查詢 差勤記錄 出國報備註記         |
| 請假資訊    | ● 儲存 24 提交 × 取消                                      |
| 姓名      | <b>89</b>                                            |
| *假別     | 延長病假 > 設小請假單位:小時                                     |
| *請假日期   | ● 全天 ● 上午 ● 下午 ● 自言 2109-08-06 ■ ● 週期請假              |
| 總計天數    | 1日0時 假日列為計算 <b>要勾選假日列為計算,</b><br>總計日期才正確             |
| *職務代理   | - 請選擇處室 - ✔   - 請選擇人員 - ✔   5 選取:                    |
| 導護代理    | - 請選擇處室 - 🖌 - 請選擇人員 - 🖌                              |
| *請假事由   | l請輸入事由 6                                             |
| 備註      | 備註                                                   |
| 代課業項別   |                                                      |
| 附件一     | ▲ 選擇檔案 未選擇任何檔案 上 時程仪 夜 悠 健 的 她 侯 衲 版 報 音 書 发 酱 生 跑 明 |
| 附件二     | ▲ 選擇檔案 未選擇任何檔案                                       |
| 附件三     | ▲ 選擇檔案 未選擇任何檔案                                       |